### ក្នុងវ៉ិបសៃ និង កម្មវិធីហ្គហ្គោល (G Suite) ដូចជា Docs, Drive និង ថ្នាក់រៀនហ្គហ្គោល (Google Classroom) ។ លោកអ្នកអាចចុចចូលនៅក្នុងឧបករណ៍នេះជាមួយនឹងគណនី @philasd.org របស់លោកអ្នក ដើម្បីភ្ជាប់ ទំនាក់ទំនងជាមួយគ្ររបស់លោកអ្នកតាមរយៈថ្នាក់រៀនហ្គូហ្គោល និងចូលធ្វើកិច្ចការរបស់ថ្នាក់រៀន។

ក្នុងលក្ខណៈជាឧបករណ៍ដែលផ្អែកលើមូលដ្ឋានក្នុងលំហ (Cloud-based) ក្រុមប៊ុកគ្មានកន្លែងផ្ទុកឯកសារ

(Hard-drive) ទេ ហេតុនេះហើយវាមិនចាំបាច់មាន ប្រព័ន្ធប្រតិបត្តិការវីនដូវ ឬ ប្រព័ន្ធប្រតិបត្តិការ iOS ឬ កម្មវិធីដើម្បីដំណើរការនោះទេ។ នៅពេលដែលលោកអ្នកភ្ជាប់ម៉ាស៊ីនរបស់លោកអ្នកទៅនឹងអ៊ីនធ័រណិត លោកអ្នកនឹងអាចចាប់ផ្តើមប្រើវាបាន!

# <u>វិធី បើកប្រើ និង ចូលទៅគណនីរបស់លោកអ្នក</u>

THE SCHOOL DISTRICT OF PHILADELPHIA

<u> តើ ក្រមប៊ុក (Chomebook) គឺជាអ្វីទៅ?</u>

**ជំហ៊ានទី ១** → បើក ក្រមប៊ុក ដោយចុចត្រង់គន្លឹះបើកបិទ នៅប៉ែកខាងលើ ជ្រងខាងស្តាំ នៃក្តារចុច (មើលរូបខាងលើ)។ លោកអ្នកគប្បីឃើញការស្វាគមន៍ឱ្យលោកអ្នកចូលទៅក្រុមប៊ុករបស់លោកអ្នក (បង្ហាញនៅខាងឆ្វេង) ។ ជ្រើសយក «Next»។

ជំហ៊ានទី ២ → បញ្ចូលឈ្មោះអ្នកប្រើរបស់លោក អ្នក (អត្តលេខរបស់សិស្ស) **ជំហ៊ានទី ៣** → បញ្ចូលពាក្យសម្ងាត់សាលារបស់ លោកអ្នក ជំហ៊ានទី ៤  $\rightarrow$  ប៉ុប «Sing in»

**កំណត់ចំណាំបន្ថែម** – បើសិនជាលោកអ្នកឃើញមានបញ្ហានៃការភ្ជាប់ប្រព័ន្ធឥតខ្សែ សូមធ្វើយ៉ាងណាជ្រើសយកប្រព័ន្ធរបស់ផ្ទះលោកអ្នក។

### <u> បញ្ចូលប្រព័ន្ធវ៉ាយហ្វាយ (Wi-Fi)</u>

បើសិនជាលោកអ្នកចូលគណនីរបស់លោកអ្នកបានដោយជោគជ័យ ប៉ុន្តែត្រវការបញ្ចូលប្រព័ន្ធវ៉ាយហ្វាយរបស់លោកអ្នក លោកអ្នកនឹងឃើញ

សារនេះ នៅពេលលោកអ្នកបើកដំណើរការកម្មវិធី អ៊ីនធ័រណិត ក្រម របស់លោកអ្នក។ សូមធ្វើតាមជំ ហ៊ានខាងក្រោមនេះ ដើម្បីបញ្ចូលប្រព័ន្ធរបស់ផ្ទះ លោកអ្នក។ សូមចាំថា លោកអ្នកនឹងត្រវការលេខ SSID (ឬ ឈ្មោះ) របស់ប្រព័ន្ធដែលលោកអ្នកចង់ ចូលរួម និងពាក្យសម្ងាត់តភ្ជាប់ទៅនិងប្រព័ន្ធនោះ ដើម្បីអាចចូលប្រើបាន។

Parent Student Stepper for District Dell Chrome (Khmer)

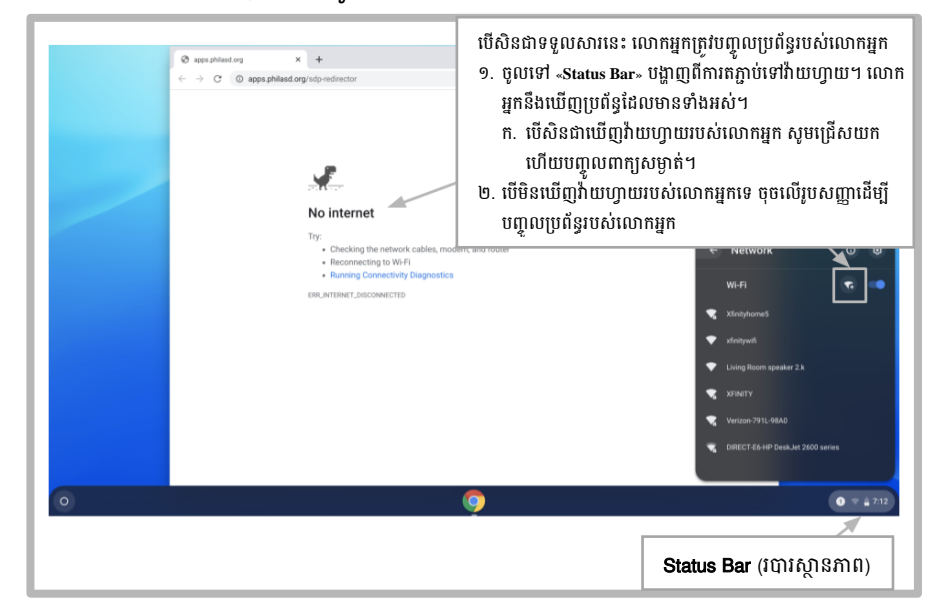

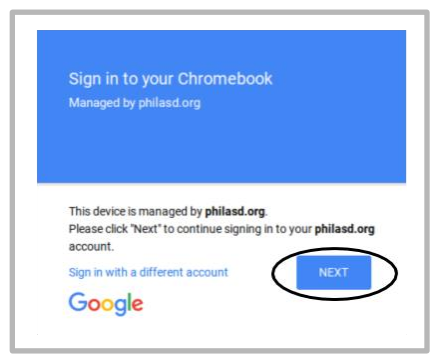

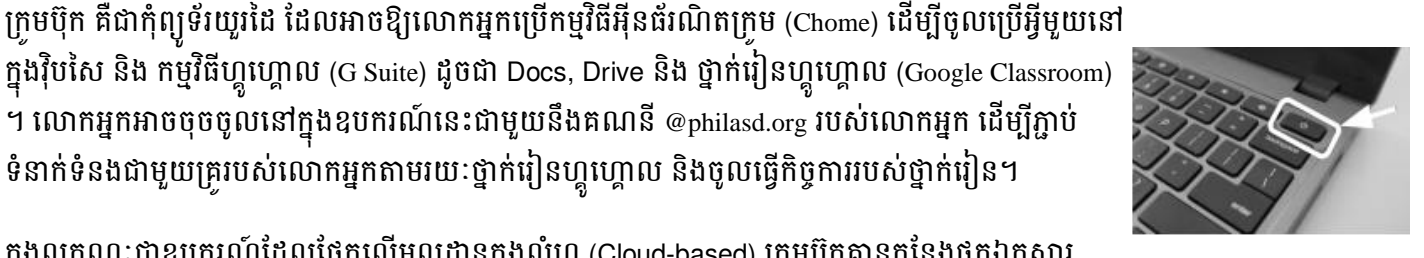

ពីក្នុងបញ្ជីប្រព័ន្ធដែលមាន

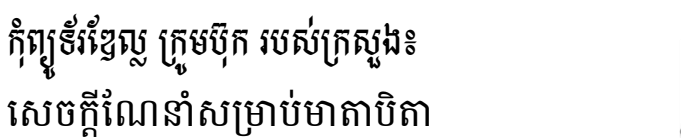

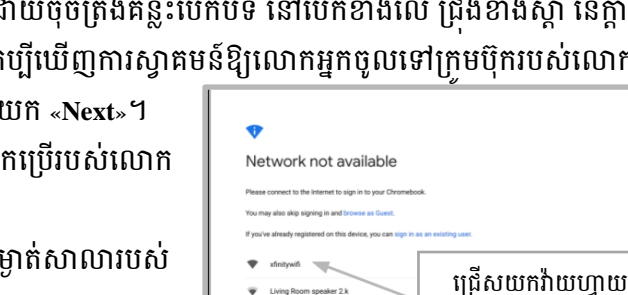

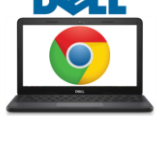

#### <u>ចូលទៅប្រព័ន្ធរបស់សិស្ស (StudentNet)</u>

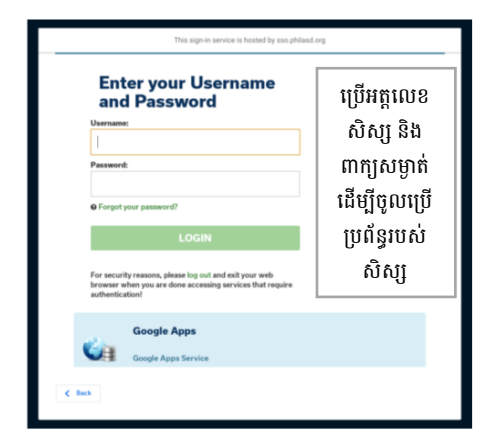

ជំហ៊ានទី ១ → ចូលប្រើកម្មវិធីអ៊ីនធ័រណិត ក្រម របស់លោកអ្នក ជំហ៊ានទី ២ → បញ្ចូលឈ្មោះអ្នកប្រើរបស់លោកអ្នក (អត្តលេខរបស់សិស្ស) ជំហ៊ានទី ៣ → បញ្ចូលពាក្យសម្ងាត់របស់សាលាលោកអ្នក ជំហ៊ានទី ៤ → ចុច «Log in»

### <u>ការចូលប្រើ ប្រភពព័ត៌មាន និង ថ្នាក់រៀនហ្គូហ្គោល នៅក្នុង Infinite Campus</u>

នៅពេលចុចចូលរួចហើយ ជ្រើសយក «Message Center (មណ្ឌលព័ត៌មាន)» ពីបញ្ជីដែលស្ថិតនៅផ្នែកខាងឆ្វេង។ ពីទំព័រនេះ លោកអ្នកអាច ចូលប្រើកម្មវិធី Student Launchpad សៀវភៅមេរៀនតាមអ៊ីនជ័រណិត និង កម្មវិធីហ្គហ្គោល ដូចជា Drive, Docs និង ថ្នាក់រៀនហ្គហ្គោល។

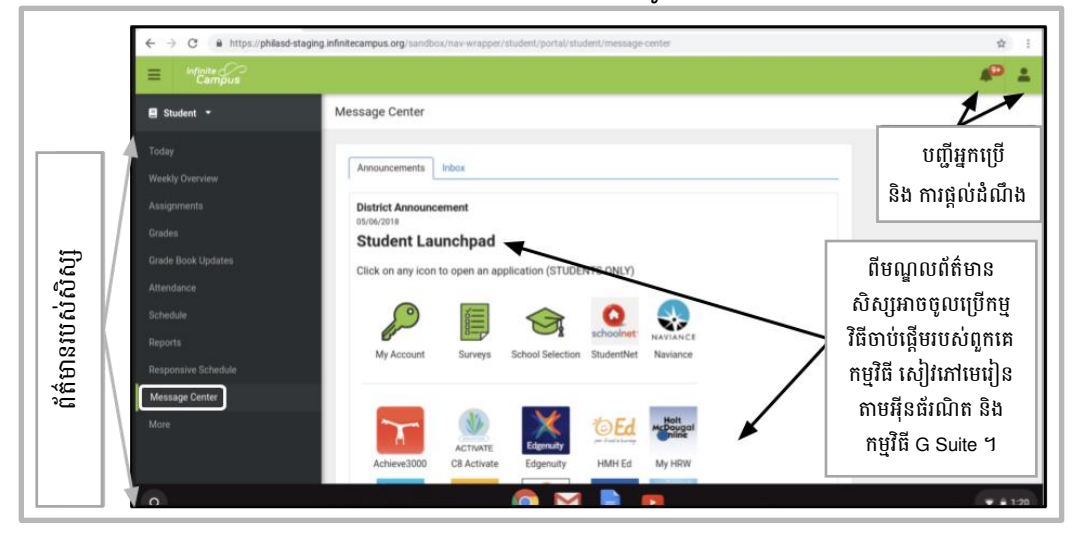

## <u>វិធីប្រើ កម្មវិធីក្រុម និង ការប្រើទំព័រដើមនៃក្រុមប៊ុក (Chromebook Desktop)</u>

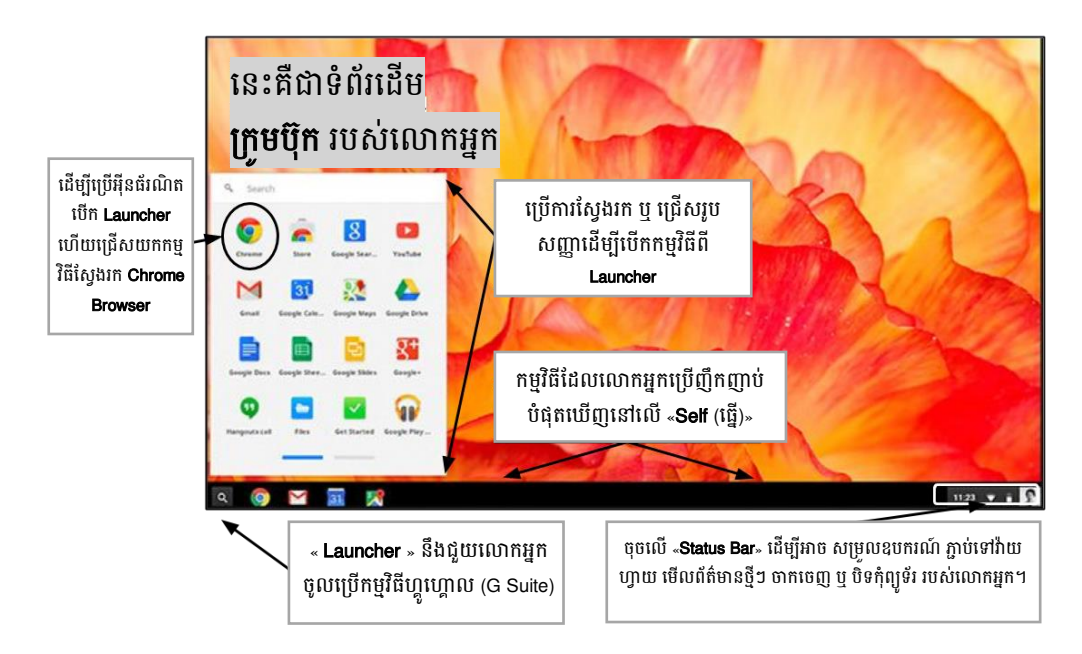

នៅពេលមើលទំព័រដើមនៃក្រមប៊ុក មាន ផ្នែកសំខាន់ៗចំនួនបីដែលអ្នកប្រើត្រូវការ ប្រើ៖ (១) «Launcher» ផ្តល់ការចូលប្រើ កម្មវិធីអ៊ីនធ័រណិតក្រម និង កម្មវិធី ហ្គូ ហ្គោលផ្សេងៗទៀត (២) «Shelf» នឹង បង្ហាញពីកម្មវិធីដែលលោកអ្នកបានប្រើជា ញឹកញាប់ និង (៣) «Status Bar» ដែល ពង្រីកទៅជាបញ្ជី ដែលអនុញ្ញាតឱ្យលោក អ្នកកែតម្រវការរៀបចំសម្រាប់ឧបករណ៍ ត្រតពិនិត្យ៉ាយហ្វាយ ចុចចេញ និង បិទ ក្រមប៊ុក របស់លោកអ្នក។